Australian Government

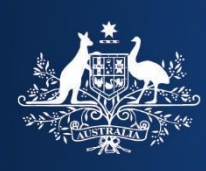

**Department of Home Affairs** 

# Westpac Online Payment Facility

**Online Registration** 

Registered users can manage their payments to the Department of Home Affairs and the Australian Border Force (ABF) and keep a track of payment history using this facility.

You must have details of an outstanding (unpaid) invoice prior to registering, as an invoice number must be quoted during the initial registration.

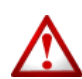

## Important:

Users only need to register once for each customer/client account.

**1.** The Department of Home Affairs Westpac Online Payment Facility is accessed from the <u>ABF internet site</u>.

Click on the Menu in the top left and select:

- > Importing, exporting and manufacturing
- > Importing
- > Paying an invoice

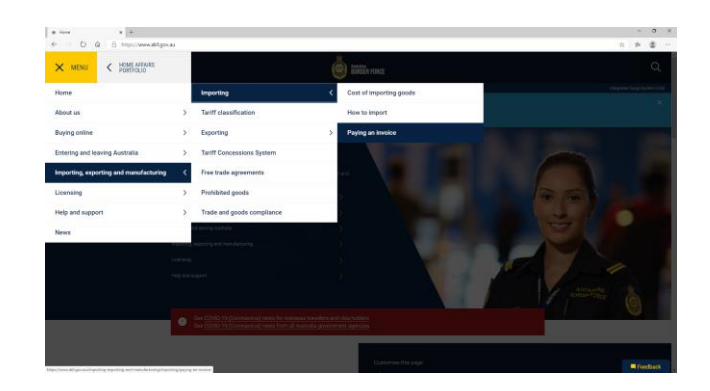

#### The Paying an Invoice screen displays.

2. Scroll to the Registered User Option section and select **Register as a user**.

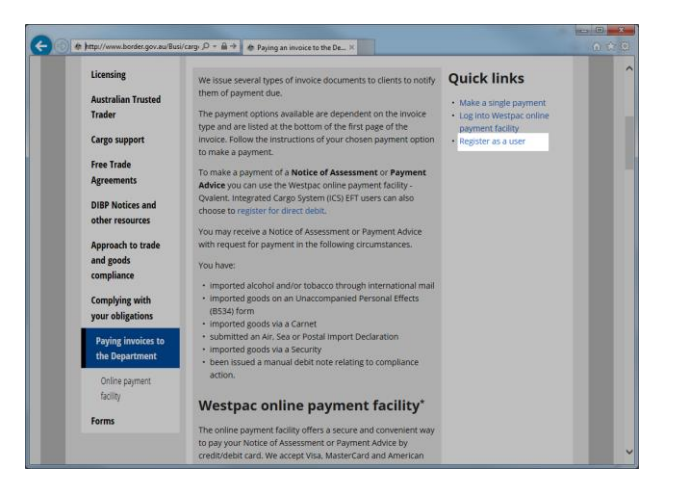

The Department of Home Affairs Westpac Online Registration Introduction screen displays.

**3.** You are now in the Westpac site and are viewing a secure page.

Read the introduction information and click the **NEXT** button to continue.

|                                                          | australian Government                                                                                                    |
|----------------------------------------------------------|----------------------------------------------------------------------------------------------------|
| NOVE STAT                                                | <sup>2</sup> Department of Home Affairs                                                                                                    |
| GO BACK                                                  |                                                                                                    |
| Introduc                                                 | tion                                                                                                    |
| Using this se                                            | rvice you can view and pay Department of Home Affairs invoices relating to Border Receipting, ICS or Licencing.                                                                                                    |
| To Register:                                             |                                                                                                    |
| 1. Ente<br>2. Ente<br>3. If you<br>4. If you<br>5. Revie | your customer number and a recent invoice number.<br>your name and choose a login and password.<br>wish to make payments from your chequelsavings account, enter your account details.<br>wish to make payments from your credit card, enter your card details.<br>ev and confirm the information you have entered. |
| You will then                                            | receive an email confirming your registration, and will be able to view invoices and make payments.                                                                                                    |
| Click Next to                                            | begin registering.                                                                                                    |
|                                                          | NEW T                                                                                                    |

For help with this page please contact the Help Desk on corporate.treasury@homeaffairs. For information on the Department's payment processing timeframes please visit the Department website.

#### The Select Customer screen displays.

 To become a registered user you must have an outstanding debt to the Department of Home Affairs. You will need to know your Customer Number and an Outstanding Invoice Number.

Complete these fields and click the **NEXT** + button to continue.

ICS Customers Please Note: Customer Number = DCCR + your Client ID or Branch ID or ABN Invoice Number = Payment Consolidation (declaration id + version id + sequence e.g. AA99999990010001) Other Customers: Your Customer number must be prefixed with a DC and the ledger as indicated under the Cheque/Money Order option of your invoice. E.g. DCPRPRI000001

For help with this page please contact the Help Desk on <u>corporate treasury@homeaffairs qov ar</u> For information on the Department's payment processing timeframes please visit the Department website.

The **Confirm Customer** screen displays.

**5.** This screen displays the Customer information that you have entered.

Double-check the details are correct.

Click the + PREVIOUS button to change the details or the NEXT + button to continue.

| 4 <b>(</b>                               | Australian Government                                                                               |
|------------------------------------------|----------------------------------------------------------------------------------------------------|
| 11 10 10 10 10 10 10 10 10 10 10 10 10 1 | Department of Home Affairs                                                                          |
| ්ට GO BAG                                | tx                                                                                                  |
| Cont                                     | firm Customer                                                                                       |
| Please                                   | confirm that you have entered the correct customer number.                                          |
| Your o<br>Your o                         | ustomer number is: DCCRAA69CY<br>ustomer name is: BRANCH 1                                          |
| If this is                               | s correct, click Next. Otherwise, click Previous and re-enter your customer number.                 |
|                                          | ◆ PREVIOUS REXT →                                                                                   |
|                                          | For help with this name places contact the Halp Dark on conversion traces with home strains over as |
| For informa                              | tion on the Department's payment processing timeframes please visit the Department website.         |

# The Your Details screen displays.

**6.** You will need to register as a new user before you can continue.

# Complete the following fields:

| Your Full<br>Name       | Enter your full name.                                                                                                    |
|-------------------------|----------------------------------------------------------------------------------------------------|
| Choose Your<br>Login    | Enter a login name.                                                                                                    |
| Choose Your<br>Password | The password must be at least<br>8 characters in length and<br>contain at least 1 letter and 1<br>number (60-character<br>maximum).                                                 |
| Confirm<br>Password     | Enter your password again.                                                                                                    |
| Email                   | Enter your email address.<br>This address will be used to<br>send you confirmation of the<br>successful registration as well<br>as remittance advice for<br>payments that you make. |

|                    | Austr          | alian Government<br>tment of Home Affairs                                                   |                                                                     |                                  |
|--------------------|----------------|---------------------------------------------------------------------------------------------|---------------------------------------------------------------------|----------------------------------|
| ව GO BACK          |                |                                                                                             |                                                                     |                                  |
| Your Detail        | s for E        | RANCH 1                                                                                     |                                                                     |                                  |
| The following info | rmation        | must be entered to register a ne                                                            | w user. You may choose your o                                       | own login name and password.     |
| Fields marked w    | vith * ar      | e compulsory.                                                                               |                                                                     |                                  |
|                    |                | *Your Full Name:                                                                            | Joe Bloggs                                                          | ]                                |
|                    |                | *Choose Your Login:                                                                         | JOEB1234                                                            |                                  |
|                    |                | *Choose Your Password:                                                                      | •••••                                                               | <i>.</i>                         |
| Your               | User<br>etails | *Confirm Password:                                                                          | •••••                                                               |                                  |
|                    |                | *Email:                                                                                     | joe.bloggs@cargo.con ×                                              | ]                                |
|                    |                | Your email address will be used<br>complete the registration proces<br>through this system. | to send you a confirmation ema<br>s, and to provide receipts for pa | il when you<br>yments made       |
|                    |                |                                                                                             |                                                                     | PREVIOUS NEXT +                  |
|                    |                |                                                                                             |                                                                     |                                  |
|                    |                |                                                                                             |                                                                     |                                  |
|                    |                | For help with this page please c                                                            | ontact the Help Desk on corpor                                      | ate.treasurv@homeaffairs.gov.au. |

Click the \* PREVIOUS button to change the details you have entered on a previous screen or the NEXT \* button to continue.

# The Cheque/Savings Account screen displays.

 If you wish to make payment via direct debit from your cheque or savings account you can enter your details now.

financial institution.

made.

Please Note: This must be an Australian

Either a bank account or credit card must

be registered before a payment can be

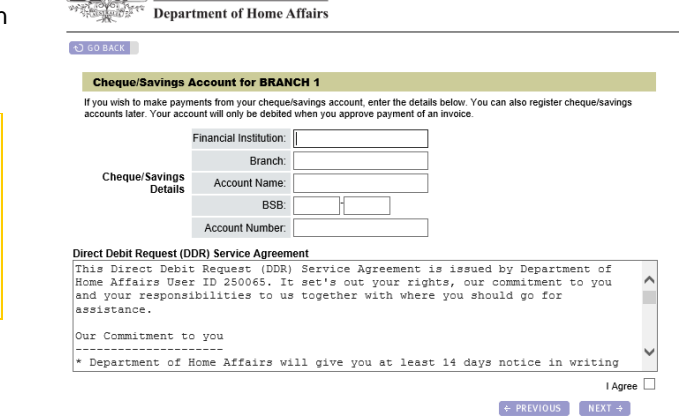

Australian Government

For help with this page please contact the Help Desk on <u>corporate treasury@homeaffairs.gov.au</u> or information on the Department's payment processing timeframes please visit the Department website.

To save your details complete the following fields:

If you would prefer not to enter them now or

wish to make your payments via credit/debit

card, leave these fields blank and click the **NEXT**  $\Rightarrow$  button and continue to step 8.

| Financial<br>Institution | Enter the name of the financial institution your account is with. <b>E.g. National Australia Bank</b>                                |
|--------------------------|----------------------------------------------------------------------------------------------------|
| Branch                   | Enter the location of the branch that your account is with. <b>E.g. Canberra City</b>                                                |
| Account<br>Name          | Enter the name the account is held in. <b>E.g. Jane Citizen</b>                                                                      |
| BSB                      | A BSB is a 6-digit number in<br>the format xxx-xxx. It uniquely<br>identifies the bank branch<br>where your bank account is<br>held. |
| Account<br>Number        | Enter the account number.                                                                                                    |

# Read the Direct Debit Request (DDR)

**Service Agreement**. If you agree to these terms, select the **I Agree** checkbox and click the **NEXT >** button to continue.

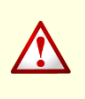

Please Note: Your account will only be debited when you approve payment of an invoice.

The **Credit Card Details** screen displays.

**8.** If you choose to pay via credit/debit card you can enter your details now.

To save your details complete the following fields:

| Credit Card<br>Holder | Enter the name as it appears on the card.                                      |
|-----------------------|--------------------------------------------------------------------------------|
| Credit Card<br>Number | Enter the credit/debit card number.                                            |
| Credit Card<br>Expiry | Select from the drop down lists<br>the month and year the card<br>will expire. |

If you would prefer not to enter them now, leave these fields blank and click the NEXT + button and continue to step 9.

Please Note: Your credit/debit card will only be debited when you approve payment of an invoice. Customers who choose to pay using a credit/debit card will incur a surcharge fee. This fee will differ according to the type of card used.

| TOVOT Maret                                       | rtment of Home Affairs                                                 |                                                                                                 |  |
|---------------------------------------------------|------------------------------------------------------------------------|-------------------------------------------------------------------------------------------------|--|
| Beer Depai                                        | thent of Home Anal                                                     | 13                                                                                              |  |
| IO BACK                                           |                                                                        |                                                                                                 |  |
|                                                   |                                                                        |                                                                                                 |  |
| Credit Card Deta                                  | ils for BRANCH 1                                                       |                                                                                                 |  |
| you wish to make payr<br>ard will only be debited | nents by Visa or Mastercard e<br>when you approve payment o            | nter your details below. You can also register credit cards later. Your credit<br>f an invoice. |  |
|                                                   |                                                                        |                                                                                                 |  |
|                                                   | Credit Card Holder Name:                                               |                                                                                                 |  |
| Account<br>Details                                | Credit Card Holder Name:<br>Credit Card Number:                        |                                                                                                 |  |
| Account<br>Details                                | Credit Card Holder Name:<br>Credit Card Number:<br>Credit Card Expiry: |                                                                                                 |  |

For help with this page please contact the Help Desk on <u>corporate treasury@homeaffairs.gov.au</u>. For information on the Department's payment processing timeframes please visit the Department website.

#### The Registration Summary screen displays.

**9.** A summary of your user details will be displayed.

Click the *PREVIOUS* button to change the details you have entered on a previous screen or the **REGISTER** button to complete the registration process.

| ) GO BACK                      |                              |                                            |                                          |
|--------------------------------|------------------------------|--------------------------------------------|------------------------------------------|
| Registration Summary           | for BRANCH 1                 |                                            |                                          |
| Please check the details below | and if there are any correct | ions, click on the link to update the info | rmation.                                 |
|                                | Customer Name                | BRANCH 1                                   |                                          |
|                                |                              |                                            |                                          |
| Your User                      | Your Name:                   | Joe Bloggs                                 |                                          |
| Details                        | Your Login:                  | JOEB1234                                   | Change Your Details                      |
|                                | Email:                       | financial.systems@homeaffairs.gov.au       |                                          |
|                                |                              |                                            |                                          |
|                                |                              |                                            |                                          |
|                                |                              | Та                                         | complete your registration, click Regist |
|                                |                              |                                            | DECISTER                                 |

For help with this page please contact the Help Desk on <u>corporate treasury@homeaffairs.gov.ar</u> For information on the Department's payment processing timeframes please visit the Department website.

## The Registration Complete screen displays.

**10.** You have successfully completed the registration process and are now a registered user of the DIBP Westpac Online Payment facility.

You will receive an email to the email address you entered in step 6 advising you of this.

Click the **XE CLOSE** button to exit the registration facility.

You will be able to login to the system using the link in the email or by going through the ABF website. See the <u>Registered Users –</u> <u>Login</u> help guide for assistance.

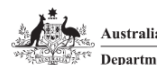

Australian Government Department of Home Affairs

Registration Complete

Thank you for registering with the Department of Hone Affairs. You will be e-mailed shortly with information on how you can take advantage of the Department's new payment facilities Select the Close window button to exit the registration facility. The CLOSE

For help with this page please contact the Help Desk on <u>corporate treasury@homeaffairs.gov.au</u>. For information on the Department's payment processing timeframes please visit the Department website.